2 「DUET」 での教職課程本登録の方法

I. DUET にログインする

Web シングルサインオンサービス(SSO)にてユーザ ID・ パスワードを入力後、多要素認証を経てログイン URL(https://sso.doshisha.ac.jp/)

🕹 DUET 受信ボックス SHISHA UNIV. ECTRONIC TUTORIAL SYSTEM メッセージはありません 履修手続 休講情報 先行登録 休講情報はありません 2. サイドメニューから 一般登録 先行登録削属 授業変更情報 登録科目一覧 教職課程本登録を選択 授業変更情報はありません 試験・レポート 補講情報 成績・扇修状況・・・・ 成績 補遺情報はありません 副専攻 ログイン後、左側のサイドメニュ その他教育プログラム 免許資格 ーの免許資格→教職課程本登録を 各課程本受録 選択 COPYRIGHT © 2013 DOSHISHA UNIVERSITY ALL RIGHTS RESERVED. 「教職課程」にチェックを入れる 3

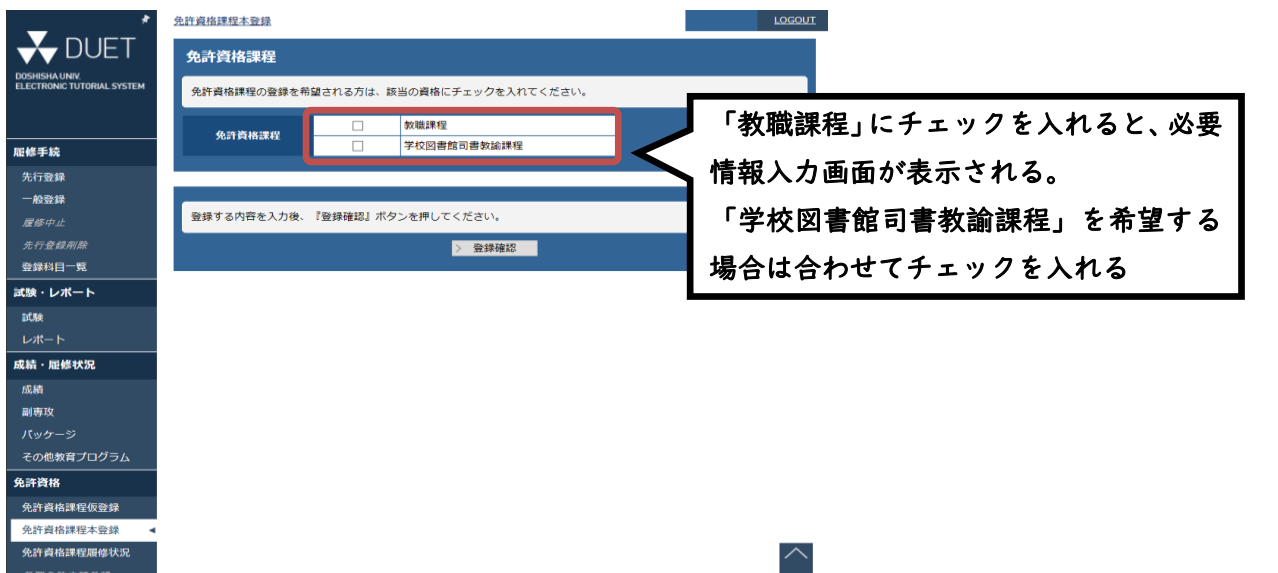

COPYRIGHT © 2013 DOSHISHA UNIVERSITY ALL RIGHTS RESERVED.

## 4. 必要情報を入力

|                                                                                                    | 免許資格課程本登録                                                                                                    | LOGC                                                                         |                                                                                                    |
|----------------------------------------------------------------------------------------------------|----------------------------------------------------------------------------------------------------|------------------------------------------------------------------------------|----------------------------------------------------------------------------------------------------|
| 🔶 DUET                                                                                                    | 免許資格課程                                                                                                    |                                                                              |                                                                                                    |
| DOSHISHA UNIV.<br>ELECTRONIC TUTORIAL SYSTEM                                                                                                    | 免許資格課程の登録を希望される方は、該当の資格にチェックを、                                                                                                    | れてください。                                                                      | 1                                                                                                    |
|                                                                                                    | ▶                                                                                                    |                                                                              |                                                                                                    |
|                                                                                                    | 免許資格課程 学校図書館司書教諭計                                                                                                    | 程                                                                            |                                                                                                    |
| 先行登録                                                                                                    |                                                                                                    |                                                                              |                                                                                                    |
| 一般登録<br><i>履修中止</i>                                                                                                    | 希望教職免許<br>                                                                                                    |                                                                              |                                                                                                    |
| 先行登録削除                                                                                                    | 教職課程の登録を希望される方は、該当の免許教科にチェックを                                                                                                    |                                                                              |                                                                                                    |
| 登録科目一覧<br>                                                                                                    | 免許教科                                                                                                    | 史許取得を布望する教                                                                   | 科、役種                                                                                                    |
| 試験・レポート                                                                                                    | ☑     中一種免(英語)       ☑     高一種免(英語)                                                                                                    |                                                                              | 夏致選択                                                                                                    |
| レポート                                                                                                    | 日本国籍の方は本籍を選択して入力して下さい。外国籍の方は、                                                                                                    | 回籍を選択して入力して下さい。                                                              |                                                                                                    |
| 成績・履修状況                                                                                                    |                                                                                                    | 日本国籍の                                                                        | 方は本籍地のある都道府県を選択                                                                                                    |
| 成績                                                                                                    |                                                                                                    |                                                                              | 1国籍のある国・地域名を選択                                                                                                    |
| 日本国籍の方に                                                                                                    | 本籍地                                                                                                    |                                                                              |                                                                                                    |
| 小国籍の方は                                                                                                    |                                                                                                    |                                                                              |                                                                                                    |
|                                                                                                    |                                                                                                    | 中学校                                                                          | ▲ 出身中学校の情報を入力                                                                                                    |
| 先計貨格課程本登録 <                                                                                                    | 国立、私立、公立を選択                                                                                                    | 人口のは切たした後                                                                    |                                                                                                    |
| 免許資格課程履修状況                                                                                                    | 登録する内容を入力後、『登録確認』ボタンを押してください。                                                                                                    | 全ての情報を入力後、                                                                   |                                                                                                    |
| <i>教職免許申請希望</i>                                                                                                    |                                                                                                    | 登録確認を選択                                                                      |                                                                                                    |
| IXжин                                                                                                    |                                                                                                    |                                                                              | •                                                                                                    |
| 5.入力                                                                                                    | 内容を確認し、登録                                                                                                    |                                                                              |                                                                                                    |
| ¥                                                                                                    | 免許資格課程本登録 〉免許資格課程本登録確認                                                                                                    |                                                                              | GOUT                                                                                                    |
| <b>X</b> DUET                                                                                                    | <b>布</b> 达 资                                                                                                    |                                                                              |                                                                                                    |
| DOSHISHA UNIV.<br>ELECTRONIC TUTORIAL SYSTEM                                                                                                    | 7601 94116841至                                                                                                    |                                                                              |                                                                                                    |
|                                                                                                    | 免許資格課程             学校図書館司書教諭                                                                                                    |                                                                              |                                                                                                    |
|                                                                                                    |                                                                                                    |                                                                              |                                                                                                    |
|                                                                                                    |                                                                                                    |                                                                              |                                                                                                    |
| 先行登録                                                                                                    | 希望教職免許                                                                                                    |                                                                              |                                                                                                    |
| 先行登録<br>一般登録                                                                                                    | 希望教職免許<br>免許教科                                                                                                    |                                                                              |                                                                                                    |
| 先行登録<br>一般登録<br>履修中止<br>牛行祭録創除                                                                                                    | 希望教職免許       免許教科       ✓     中一種免(英語)       ✓     高一種免(英語)                                                                                                    |                                                                              |                                                                                                    |
| 先行登録<br>一般登録<br><i>履修中止</i><br>先行登録刑餘<br>登録科目一覧                                                                                                    | <ul> <li>希望教職免許</li> <li>免許教科</li> <li>✓ 中一種免(英語)</li> <li>✓ 高一種免(英語)</li> <li>✓ 高一種免(英語)</li> <li>○ 本籍地</li> <li>京都府</li> </ul>                                                                                                    | 内容に問題がないこと                                                                   |                                                                                                    |
| 先行登録<br>一般登録<br><i>屋修中止</i><br>先行登録剤除<br>登録科目一覧<br><b>試験・レポート</b>                                                                                                    | <ul> <li>希望教職免許</li> <li>免許教科</li> <li>中一種免(英語)</li> <li>高一種免(英語)</li> <li>○本籍地 京都府</li> <li>○本籍地</li> </ul>                                                                                                    | 内容に問題がないこと<br>認できたら登録を選択                                                     |                                                                                                    |
| 先行登録<br>一般登録<br><i>屋修中止</i><br>先行登録剤除<br>登録科目一覧<br>試験・レポート<br>試験<br>レポート                                                                                                    | <ul> <li>希望教職免許</li> <li>免許教科</li> <li>中一種免(英語)</li> <li>高一種免(英語)</li> <li>●本籍地 京都府</li> <li>○本籍地</li> <li>○本籍地</li> <li>○本第</li> <li>○本籍地</li> <li>○本時</li> <li>○本時</li> <li< th=""><th>の内容に問題がないこと<br/>E認できたら登録を選択</th><th>※注意<br/>一度登録を完了すると、</th></li<></ul>                                                                                                    | の内容に問題がないこと<br>E認できたら登録を選択                                                   | ※注意<br>一度登録を完了すると、                                                                                                    |
| 先行登録<br>一般登録<br><i>屋修中止</i><br>先行登録刑除<br>登録科目一覧<br>試験・レポート<br>試験<br>レポート<br>成績・履修状況                                                                                                    | <ul> <li>希望教職免許</li> <li>免許教科</li> <li>✓ 中一種免(英語)</li> <li>✓ 高一種免(英語)</li> <li>✓ 高一種免(英語)</li> <li>○ 本籍地</li> <li>京都府</li> <li>八 九</li> <li>山身中学校</li> <li>公立<br/>京都市立鳥丸中学校</li> </ul>                                                                                                    | の内容に問題がないこと<br>『認できたら登録を選択                                                   | ※注意<br>一度登録を完了すると、<br>DUET では登録内容を変更                                                                                                    |
| 先行登録<br>一般登録<br><i>屋修中止</i><br>先行登録剤除<br>登録科目一覧<br><b>試験・レポート</b><br>試験<br>レポート<br>成績・履修状況<br>成績                                                                                       | <ul> <li>希望教職免許</li> <li>免許教科</li> <li>中一種免(英語)</li> <li>高一種免(英語)</li> <li>○本籍地 京都府</li> <li>○本籍地 京都府</li> <li>○本時</li> <li>○本時</li> <li>○本時</li> <li>○本時</li> <li>○本時</li> <li>○本時</li> <li>○本時</li> <li>○本時</li> <li>○本時</li> <li>○本時</li> <li>○本時</li> <li>○本時</li> <li>○本時<th>の内容に問題がないこと<br/>[認できたら登録を選択</th><th>※注意<br/>一度登録を完了すると、<br/>DUET では登録内容を変更<br/>できなくなります。</th></li></ul> | の内容に問題がないこと<br>[認できたら登録を選択                                                   | ※注意<br>一度登録を完了すると、<br>DUET では登録内容を変更<br>できなくなります。                                                                                                    |
| 先行登録<br>一般登録<br><i>屋修中止</i><br>先行登録刑餘<br>登録科目一覧<br>試験・レポート<br>武績・履修状況<br>成績<br>副専攻                                                                                                    | <ul> <li>希望教職免許</li> <li>免許教科</li> <li>中一種免(英語)</li> <li>高一種免(英語)</li> <li>高一種免(英語)</li> <li>○本籍地</li> <li>京都府</li> <li>● 国籍</li> <li>出身中学校</li> <li>公立<br/>京都市立鳥丸中学校</li> <li>登録する内容を確認後、『登録』ボタンを押してくださ</li> </ul>                                                                                                    | の内容に問題がないこと<br>E認できたら登録を選択                                                   | <ul> <li>※注意         <ul> <li>一度登録を完了すると、</li> <li>DUET では登録内容を変更</li> <li>できなくなります。</li> <li>誤って登録した場合などは、</li> </ul> </li> </ul>                        |
| 先行登録<br>一般登録<br><i>屋修中止</i><br>先行登録那除<br>登録科目一覧<br>試験・レポート<br>試験<br>レポート<br>成績・屈修状況<br>成績<br>副専攻<br>パッケージ<br>その他教育プログラム                                                                | <ul> <li>希望教職免許</li> <li>免許教科</li> <li>中一種免(英語)</li> <li>高一種免(英語)</li> <li>高一種免(英語)</li> <li>● 国籍</li> <li>山身中学校</li> <li>         ☆立<br/>京都市立鳥丸中学校     </li> <li>登録する内容を確認後、『登録』ボタンを押してくださす。</li> </ul>                                                                                                    | の内容に問題がないこと<br>謳認できたら登録を選択                                                   | <ul> <li>※注意         <ul> <li>一度登録を完了すると、</li> <li>DUET では登録内容を変更</li> <li>できなくなります。</li> <li>誤って登録した場合などは、</li> <li>免許資格課程センターの窓</li> </ul> </li> </ul>  |
| 先行登録<br>一般登録<br><i>屋修中止</i><br>先行登録剤除<br>登録科目一覧<br>試験・レポート<br>試験<br>レポート<br>成績・履修状況<br>成績<br>副専攻<br>パッケージ<br>その他教育プログラム                                                                | <ul> <li>希望教職免許</li> <li>免許教科</li> <li>○ 中一種免(英語)</li> <li>○ 本請地</li> <li>京都府</li> <li>○ 本請地</li> <li>京都府</li> <li>○ 本請地</li> <li>京都府</li> <li>○ 本請地</li> <li>京都市立島丸中学校</li> <li>▲</li> <li>▲</li> <li>● 国籍</li> <li>○ 公立</li> <li>○ 本請地</li> <li>○ 本請地</li> <li>○ 公立</li> <li>○ 本請地</li> <li>○ 公立</li> <li>○ 本請地</li> <li>○ 公立</li> <li>○ 本請地</li> <li>○ 本請地</li> <li>○ 公立</li> <li>○ 本請地</li> <li>○ 公立</li> <li>○ ○ 本請地</li> <li>○ ○ 本請地</li> <li>○ ○ 本請地</li> <li>○ ○ 本請地</li> <li>○ ○ 本請地</li> <li>○ ○ ○ 本請地</li> <li>○ ○ ○ 本請地</li> <li>○ ○ ○ 本請地</li> <li>○ ○ ○ ○ ○ へのののののののののののののののののののののののののののの</li></ul>                                                                                                    | の内容に問題がないこと<br>題できたら登録を選択                                                    | ※注意<br>一度登録を完了すると、<br>DUET では登録内容を変更<br>できなくなります。<br>誤って登録した場合などは、<br>免許資格課程センターの窓<br>口に申し出てください。                                                         |
| 先行登録<br>一般登録<br><i>屋修中止</i><br>先行登録刑除<br>登録科目一覧<br>試験・レポート<br>成績・服修状況<br>成績<br>副専攻<br>パッケージ<br>その他教育プログラム<br>6.登録完                                                                     | <ul> <li>希望教職免許</li> <li>免許教科</li> <li>中一種免(英語)</li> <li>高一種免(英語)</li> <li>○本籍地</li> <li>京都府</li> <li>● 国籍</li> <li>出身中学校</li> <li>公立<br/>京都市立鳥丸中学校</li> <li>登録する内容を確認後、『登録』ボタンを押してくださ、</li> <li>登録</li> </ul>                                                                                                    | の内容に問題がないこと<br>E認できたら登録を選択                                                   | ※注意<br>一度登録を完了すると、<br>DUET では登録内容を変更<br>できなくなります。<br>誤って登録した場合などは、<br>免許資格課程センターの窓<br>口に申し出てください。                                                         |
| 先行登録<br>一般登録<br><i>履修中止</i><br>先行登録刑除<br>登録科目一覧<br>試験・レポート<br>成績・服修状況<br>成績<br>副専攻<br>パッケージ<br>その他教育プログラム<br>6.登録完                                                                     | <ul> <li>希望教職免許</li> <li>免許教科         <ul> <li>中一種免(英語)</li> <li>富一種免(英語)</li> <li>富一種免(英語)</li> <li>二二二二二二二二二二二二二二二二二二二二二二二二二二二二二二二二二二二二</li></ul></li></ul>                                                                                                    | の内容に問題がないこと<br>認できたら登録を選択<br><sup>戻る</sup>                                   | ※注意<br>一度登録を完了すると、<br>DUET では登録内容を変更<br>できなくなります。<br>誤って登録した場合などは、<br>免許資格課程センターの窓<br>口に申し出てください。                                                         |
| 先行登録<br>一般登録<br><i>屋修中止</i><br>先行登録新除<br>登録科目一覧<br>試験・レポート<br>武験<br>レポート<br>成績・履修状況<br>成績<br>副専攻<br>パッケージ<br>その他教育プログラム<br>6.登録完                                                       | <ul> <li>希望教職免許</li> <li>免許教科</li> <li>中一種免(英語)</li> <li>高一種免(英語)</li> <li>○本籍地</li> <li>京都府</li> <li>人人</li> <li>山野中学校</li> <li>公立</li> <li>京都市立鳥丸中学校</li> <li>登録する内容を確認後、『登録』ボタンを押してくださ。</li> <li>登録</li> </ul>                                                                                                    | の内容に問題がないこと<br>題できたら登録を選択<br>戻る                                              | ※注意<br>一度登録を完了すると、<br>DUET では登録内容を変更<br>できなくなります。<br>誤って登録した場合などは、<br>免許資格課程センターの窓<br>口に申し出てください。                                                         |
| 先行登録<br>一般登録<br><i>属修中止</i><br>先行登録剤除<br>登録科目一覧<br>試験・レポート<br>試験<br>レポート<br>成績<br>副専攻<br>パッケージ<br>その他教育プログラム<br>6.登録完<br>DUET<br>DUET<br>DUET<br>DUET<br>DUET                          | <ul> <li>希望教職免許</li> <li>免許教科</li> <li>○ 中一種免(英語)</li> <li>○ 高一種免(英語)</li> <li>○ 本籍地</li> <li>京都府</li> <li>○ 本籍地</li> <li>京都府</li> <li>○ 本籍地</li> <li>京都府</li> <li>○ 本籍地</li> <li>京都府</li> <li>○ 本籍地</li> <li>京都市立島丸中学校</li> <li>かび</li> <li>かび</li> <li>☆</li> <li>登録する内容を確認後、『登録』ボタンを押してくださ</li> <li>● 登録</li> </ul>                                                                                                    | の内容に問題がないこと<br>E認できたら登録を選択<br>展る                                             | <ul> <li>※注意         <ul> <li>一度登録を完了すると、</li> <li>DUET では登録内容を変更できなくなります。</li> <li>誤って登録した場合などは、</li> <li>免許資格課程センターの窓口に申し出てください。</li> </ul> </li> </ul> |
| 先行登録<br>一般登録<br><i>屋修中止</i><br>先行登録刑除<br>登録科目一覧<br>試験・レポート<br>成績・屈修状況<br>成績<br>副専攻<br>パッケージ<br>その他教育プログラム<br>6.登録会た<br>ひざいられUNIV<br>ELECTRONIC TUTORIAL SYSTEM                         | <ul> <li>希望教職免許</li> <li>免許教科         <ul> <li>中一種免(英語)</li> <li>富一種免(英語)</li> <li>富一種免(英語)</li> <li>二二二二、二二二、二二二二、二二二二二二二二二二二二二二二二二二二二二二二</li></ul></li></ul>                                                                                                    | 内容に問題がないこと<br>認できたら登録を選択<br>戻る<br>してください。<br>このなります。<br>こる役地の免許資格課程センター事務室にて | ※注意<br>一度登録を完了すると、<br>DUET では登録内容を変更<br>できなくなります。<br>誤って登録した場合などは、<br>免許資格課程センターの窓<br>口に申し出てください。                                                         |
| 先行登録<br>一般登録<br><i>屋修中止</i><br>先行登録那餘<br>登録科目一覧<br>試験・レポート<br>試験<br>レポート<br>成績・履修状況<br>成績<br>副専攻<br>パッケージ<br>その他教育プログラム<br>6.登録奈<br>DUET<br>DOSHISHAUNIV<br>ELECTRONIC TUTORIAL SYSTEM | <ul> <li>希望教職免許</li> <li>免許教科</li> <li>○ 中一種免(英語)</li> <li>○ 高一種免(英語)</li> <li>○ 本籍地</li> <li>京都府</li> <li>● 国籍</li> <li>公立<br/>京都市立鳥丸中学校</li> <li>公立<br/>京都市立鳥丸中学校</li> <li>登録する内容を確認後、『登録』ボタンを押してくださ、</li> <li>登録</li> <li>全許查搭課程本登録を受付しました。登録内容はメールで確認<br/>なお、属條状況画面については、本登録完了後に確認できるよ<br/>受付期間後に登録内容を修正、削除する場合は、所属学部の主<br/>手続きを行ってください。</li> </ul>                                                                                                    | の内容に問題がないこと<br>認できたら登録を選択                                                    | ※注意<br>一度登録を完了すると、<br>DUET では登録内容を変更<br>できなくなります。<br>誤って登録した場合などは、<br>免許資格課程センターの窓<br>口に申し出てください。                                                         |